Общество с ограниченной ответственностью «Нума Технологии»

УТВЕРЖДЕН 643.АМБН.00022-01 34 01–ЛУ

> Средство доверенной загрузки уровня базовой системы ввода-вывода Модуль доверенной загрузки Numa Arce Руководство пользователя

> > 643.АМБН.00022-01 34 01

Листов 15

ИНВ. № ПОДЛ. ПОДП. И ДАТА ВЗАМ. ИНВ. № ИНВ. № ДУБЛ. ПОДП. И ДАТА

#### АННОТАЦИЯ

Настоящее руководство является документом, содержащим сведения, необходимые для работы оператора с Изделием модуль доверенной загрузки Numa Arce 643.AMБH.00022-01 (далее – Изделие).

В документе содержатся сведения о назначении Изделия, условия и порядок работы с Изделием, описание процедур смены паролей пользователей, а также перечень сообщений, выдаваемые оператору в ходе работы с Изделием, описание их содержания и действий, которые следует предпринять при появлении этих сообщений.

Данный документ выполнен в соответствии с ГОСТ 19.505-79 «Руководство оператора. Требования к содержанию и оформлению».

# СОДЕРЖАНИЕ

| 1. Назначение программы         | 4  |
|---------------------------------|----|
| 2. Условия выполнения программы | 5  |
| 3. Порядок работы с Изделием    | 6  |
| 4. Сообщения оператору          |    |
| Перечень сокращений             | 14 |

#### 1. НАЗНАЧЕНИЕ ПРОГРАММЫ

1.1. Назначение программы

1.1.1. Изделие предназначено для выполнения доверенной загрузки: осуществлении запуска с доверенных и предопределенных заранее носителей проверенного набора данных, проверки аппаратных ресурсов, идентификации и аутентификации пользователей, разграничения доступа на основе ролей, а также организации доверенной загрузки ОС после процедуры контроля целостности загружаемой среды.

1.2. Функциональные возможности программы

1.2.1. Изделие функционирует только в БСВВ Numa BIOS 643. АМБН.00001-01 производства ООО «НумаТех».

1.2.2. Изделие выполняет проверку аппаратных ресурсов, загрузку и запуск загружаемой операционной среды при включении питания или в случае перезагрузки комплекса, контроль целостности ОС перед запуском ее в памяти аппаратной платформы, а также обеспечивает защиту от НСД до этапа загрузки ОС.

#### 2. УСЛОВИЯ ВЫПОЛНЕНИЯ ПРОГРАММЫ

2.1. Требования безопасности

2.1.1. Установка, конфигурирование и управление Изделия должны быть произведены администратором в соответствии с документом «Руководство администратора» 643. АМБН.00022-01 32 01.

2.1.2. Перед началом работы пользователь должен быть зарегистрирован администратором Изделия, пользователь должен получить от администратора информацию о типе авторизации, а также логин и пароль (в случае авторизации по логин-паролю) и/или АНП и ПИН-код в случае авторизации с использованием АНП.

Для Изделий, функционирующих на аппаратных платформах с процессорами Baytrail (ma3, tca3), ApolloLake (ma5, tca5mse, onix smarc mse, onix psmc mse, cometa-m mse, mars1.2 mse, malahit2.1 mse, chrome mse, coral mse), SkyLake (tc170mse), загрузка полезной нагрузки (например, OC) осуществляется после подачи питания на CBT при условии успешного прохождения контроля целостности настроенного Изделия, в том числе файлов, поставленных на контроль целостности администратором, без запроса авторизации пользователя.

2.1.3. Пользователю необходимо запомнить свои учетные данные, необходимые для авторизации, запомнить или сохранить пароль или ПИН-код в недоступном для других месте.

2.1.4. Ошибки, допущенные пользователем при авторизации, могут привести к блокировке системы.

2.1.5. После включения на СВТ автоматически запускается контроль целостности.

В случае появления каких-либо ошибок пользователю необходимо сообщить об этом администратору.

5

#### 3. ПОРЯДОК РАБОТЫ С ИЗДЕЛИЕМ

3.1. Порядок действий пользователя

3.1.1. Работа пользователя заключается в выполнении следующих действий:

запуск CBT;

авторизация;

выполнение текущих задач в ОС;

– завершение работы.

3.2. Запуск СВТ

3.2.1. Запуск СВТ, на которой установлено Изделие, осуществляется путем подачи питания СВТ.

3.3. После включения на CBT запускается автоматический контроль целостности. В случае если контроль целостности самого Изделия был пройден с ошибками, Изделие переходит в аварийный режим работы при этом выдается сообщение об ошибке и осуществляется блокировка работы CBT и загрузки OC.

В случае такого поведения необходимо обратиться к администратору Изделия.

3.3.1. В случае успешного завершения контроля целостности Изделие переходит к запросу авторизации.

3.3.2. Доступ к СВТ получают только зарегистрированные пользователи.

3.4. Авторизация

3.4.1. Процедура авторизации может осуществляться по одной из следующих схем:

по имени пользователя и его паролю (требуется ввод логина и пароля пользователя);

по АНП (необходим АНП и ввод ПИН-кода);

по АНП, логину и паролю (необходим АНП, ввод ПИН-кода, логина и пароля).

3.4.2. Пользователь, не зарегистрированный на СВТ, не сможет пройти авторизацию.

3.4.3. Регистрация пользователей осуществляется только необходимо обратиться администратором. Перед авторизацией К администратору Изделия для получения идентификационных (логин) и аутентификационных (пароль, код) данных.

3.4.4. Авторизация с использованием логина и пароля пользователя

3.3.4.1. Для выполнения авторизации с использованием логина и пароля оператору необходимо выполнить следующие действия:

после появления окна с приглашением к авторизации нажать «Enter»; \_

в окне авторизации ввести <Имя пользователя>, закрепленное за пользователем, и нажать «Enter»;

ввести пароль, присвоенный пользователю, и нажать «Enter».

3.3.4.2. При успешной авторизации на СВТ будет осуществлена загрузка пользовательской ОС, и пользователь может приступать к работе на CBT.

Примечание. Автоматическая загрузка после успешной процедуры авторизации будет осуществлена только при наличии одного настроенного и загруженного профиля загрузки. В случае если таких профиле загрузки несколько нужно выбрать необходимый и нажать клавишу «Enter».

Для Изделий, функционирующих на аппаратных платформах с процессорами Baytrail (ma3, tca3), ApolloLake (ma5, tca5mse, onix smarc mse, onix psmc mse, cometa-m mse, mars1.2 mse, malahit2.1 mse, chrome mse, coral mse), SkyLake (tc170mse), загрузка полезной нагрузки (например, OC) осуществляется после подачи питания на CBT при условии успешного прохождения контроля целостности настроенного Изделия, в том числе файлов, поставленных на контроль целостности администратором, без запроса авторизации пользователя.

Навигация по меню осуществляется навигационными клавишами «↓», «↑», подтверждение выбора осуществляется клавишей «Enter».

3.3.4.3. При вводе имени пользователя, не зарегистрированного в Изделии, Изделие выдает сообщение:

Неверное имя пользователя или пароль!

3.3.4.4. Пользователь имеет несколько попыток для ввода авторизационных данных (логин/пароль).

Примечание. Количество неуспешных попыток ввода, после которых произойдет блокировка пользователя, определяется администратором Изделия. Действии пользователя блокируются на определённое количество времени, установленное администратором Изделия.

3.4.5. Авторизация с использованием АНП

3.3.5.1. Для авторизации с использованием АНП необходимо:

вставить АНП в USB-разъем CBT;

– ввести ПИН-код пользователя в соответствующем окне ввода и нажать «Enter».

3.3.5.2. В случае успешной авторизации будет выдано сообщение «Текущий пользователь <Имя пользователя>» и произойдет загрузка ОС.

ВНИМАНИЕ! В случае ошибочного ввода пин-кода происходит перезагрузка CBT.

3.3.5.6. В случае достижения предельного числа попыток ввода, настроенных для данного АНП, будет заблокирован сам АНП, и на каждую последующую попытку будет выдано сообщение о вводе неверного ПИН–кода.

Для разблокировки АНП также необходимо обратиться к администратору CBT.

3.4.6. Авторизация с использованием АНП, логина и пароля

3.3.6.1. Для авторизации с использованием АНП, логина и пароля необходимо:

- вставить АНП в USB-разъем CBT;

– ввести ПИН-код в соответствующем окне ввода и нажать «Enter»;

– в появившемся окне ввода ввести <Имя пользователя> и нажать «Enter»;

– ввести <Пароль пользователя> и нажать «Enter».

3.3.6.2. При успешной авторизации осуществлена загрузка пользовательской ОС СВТ и пользователь может приступать к работе.

3.3.6.3. Последствия ошибочного ввода параметров авторизации описаны в п.п. 3.3.4.3. – 3.3.4.7. и 3.3.5.4. – 3.3.5.6.

3.5. Завершение работы

3.5.1. Для завершения работы пользователю необходимо выключить СВТ штатным способом.

3.5.2. Если при входе в систему пользователь производил авторизацию с использованием АНП, то после отключения питания СВТ необходимо вынуть АНП из USB–разъема.

Примечание. Отсоединение АНП от СВТ до его выключения приведет к перезагрузке СВТ.

## 4. СООБЩЕНИЯ ОПЕРАТОРУ

Сообщения БСВВ в штатном режиме работы приведены в таблице 2.

Таблица 2 – Сообщения БСВВ в штатном режиме работы

| Сообщение                                           | Описание сообщения                                             | Действия пользователя                                                                                                    |
|-----------------------------------------------------|----------------------------------------------------------------|----------------------------------------------------------------------------------------------------|
| «Нарушена целостность<br>БСВВ»                      | Нарушена целостность<br>БСВВ                                   | Сообщить администратору                                                                                                    |
| «ПИН-код не может<br>быть нулевой длины!»           | Вместо ввода ПИН-<br>кода пользователь<br>нажал клавишу«Enter» | – ввести правильный ПИН-код                                                                                                    |
| «Вход. Нажмите ENTER<br>или вставьте USB-<br>токен» | Приглашение к<br>авторизации                                   | <ul> <li>нажать на клавиатуре<br/>клавишу «ENTER» для<br/>перехода к авторизации по<br/>логин/паролю;</li> <li>установить в<br/>соответствующий USB порт<br/>СВТ токен для авторизации<br/>по токену</li> </ul> |
| «Вход. Имя<br>пользователя»                         | Приглашение к вводу<br>имени пользователя                      | Ввести имя пользователя для<br>авторизации с использованием<br>логин/пароля                                                                                                    |
| «Вход. Пароль<br>пользователя»                      | Приглашение к вводу<br>пароля пользователя                     | Ввести пароль пользователя для<br>авторизации с использованием<br>логин/пароля                                                                                                    |
| «Неверное имя                                       | Ошибка ввода имени                                             | Ввести правильно имя                                                                                                    |

| 11                |    |    |
|-------------------|----|----|
| 643.АМБН.00022-01 | 34 | 01 |

| Сообщение                                     | Описание сообщения                                                                      | Действия пользователя                                                                                                    |
|-----------------------------------------------|-----------------------------------------------------------------------------------------|----------------------------------------------------------------------------------------------------|
| пользователя или<br>пароль!»                  | пользователя или<br>пароля                                                              | пользователя и пароль после<br>окончания временной<br>блокировки                                                                                                    |
| «Проверка<br>целостности»                     | Сообщение о начале<br>проверки целостности                                              | Дождаться окончания проверки                                                                                                    |
| «Введите ПИН–код»                             | Приглашение к вводу<br>ПИН-кода                                                         | Ввести ПИН–код                                                                                                    |
| «Неверный ПИН–код!»                           | Введен неверный<br>ПИН-код или<br>заблокирован токен                                    | <ul> <li>в случае ввода неверного<br/>ПИН-кода нажать «ENTER»;</li> <li>ввести правильный ПИН-код<br/>после перезагрузки CBT;</li> <li>в случае блокировки токена<br/>обратиться к администратору</li> </ul> |
| «Пользователь <имя><br>заблокирован»          | Пользователь с<br>данным именем<br>заблокирован                                         | Обратиться к администратору                                                                                                    |
| «USB-токен был<br>извлечен!<br>Перезагрузки!» | Токен был извлечен в<br>процессе работы<br>БСВВ                                         | Дождаться перезагрузки CBT                                                                                                    |
| «СА не загружен!»                             | При авторизации по<br>токену обнаружено<br>отсутствие<br>сертификата<br>удостоверяющего | Обратиться к администратору                                                                                                    |

| 12                |    |    |
|-------------------|----|----|
| 643.АМБН.00022-01 | 34 | 01 |

| Сообщение                                     | Описание сообщения                                                                | Действия пользователя        |  |  |
|-----------------------------------------------|-----------------------------------------------------------------------------------|------------------------------|--|--|
|                                               | центра в БСВВ                                                                     |                              |  |  |
| «Ошибка. Доступ                               | Общее сообщение об                                                                | Обратиться к администратору  |  |  |
| запрещен!»                                    | авторизации по токену                                                             |                              |  |  |
| «Сертификат СА еще не<br>вступил в действие!» | Сертификат<br>удостоверяющего<br>центра еще не вступил<br>в действие              | Обратиться к администратору  |  |  |
| «Истек срок действия<br>сертификата СА!»      | Истек срок действия<br>сертификата<br>удостоверяющего<br>центра                   | Обратиться к администратору  |  |  |
| «Нет карточек для<br>токен–пользователей!»    | При авторизации по<br>токену в БСВВ не<br>найдено ни одного<br>токен-пользователя | Обратиться к администратору  |  |  |
| «Сбой даты/времени!<br>Смените пароль!»       | Обнаружен сбой<br>системного времени                                              | Сообщить администратору      |  |  |
| «Проверка модулей,<br>пожалуйста, подождите»  | Выполняется контроль<br>целостности модулей<br>операционной среды                 | Дождаться окончания проверки |  |  |
| «Нарушена целостность<br>модуля ОС»           | Обнаружено<br>нарушение                                                           | Сообщить администратору      |  |  |

| 13                |    |    |
|-------------------|----|----|
| 643.АМБН.00022-01 | 34 | 01 |

| Сообщение                                                        | Описание сообщения                                                                     | Действия пользователя                     |  |
|------------------------------------------------------------------|----------------------------------------------------------------------------------------|-------------------------------------------|--|
|                                                                  | целостности модуля операционной среды                                                  |                                           |  |
| «Проверка модулей<br>завершена успешно!»                         | Успешное завершение<br>процедуры контроля<br>целостности модулей<br>операционной среды | Не требуется                              |  |
| «Загрузка ОС,<br>пожалуйста, подождите»                          | Выполняется загрузка<br>ОС                                                             | Дождаться окончания загрузки<br>ОС на СВТ |  |
| «Ошибка при загрузке<br>модуля ОС»                               | При загрузке модуля<br>ОС произошла ошибка                                             | Сообщить администратору                   |  |
| «Истек срок действия<br>пароля пользователя!<br>Смените пароль!» | Срок действия пароля<br>пользователя истек,<br>необходимо сменить<br>пароль            | Сообщить администратору                   |  |

# ПЕРЕЧЕНЬ СОКРАЩЕНИЙ

| АНП | аутентифицирующий носитель персональный (токен) |
|-----|-------------------------------------------------|
| CBT | автоматизированное рабочее место                |
| МДЗ | модуль доверенной загрузки                      |
| НСД | несанкционированный доступ                      |
| OC  | операционная система                            |
| ПИН | персональный идентификационный номер            |
| ПО  | программное обеспечение                         |
| USB | universal serial bus                            |

|      | Лист регистрации изменений |                 |       |                     |                                          |                  |                                                       |       |      |
|------|----------------------------|-----------------|-------|---------------------|------------------------------------------|------------------|-------------------------------------------------------|-------|------|
|      | Номера листов (страниц)    |                 |       |                     | D                                        |                  |                                                       |       |      |
| Изм. | изме-<br>ненных            | заме-<br>ненных | новых | аннулиро-<br>ванных | Всего<br>листов<br>(страниц) в<br>докум. | № доку-<br>мента | Входящий №<br>сопрово-<br>дительного<br>докум. и дата | Подп. | Дата |
|      |                            |                 |       |                     |                                          |                  |                                                       |       |      |
|      |                            |                 |       |                     |                                          |                  |                                                       |       |      |
|      |                            |                 |       |                     |                                          |                  |                                                       |       |      |
|      |                            |                 |       |                     |                                          |                  |                                                       |       |      |
|      |                            |                 |       |                     |                                          |                  |                                                       |       |      |
|      |                            |                 |       |                     |                                          |                  |                                                       |       |      |
|      |                            |                 |       |                     |                                          |                  |                                                       |       |      |
|      |                            |                 |       |                     |                                          |                  |                                                       |       |      |
|      |                            |                 |       |                     |                                          |                  |                                                       |       |      |
|      |                            |                 |       |                     |                                          |                  |                                                       |       |      |
|      |                            |                 |       |                     |                                          |                  |                                                       |       |      |
|      |                            |                 |       |                     |                                          |                  |                                                       |       |      |
|      |                            |                 |       |                     |                                          |                  |                                                       |       |      |
|      |                            |                 |       |                     |                                          |                  |                                                       |       |      |
|      |                            |                 |       |                     |                                          |                  |                                                       |       |      |
|      |                            |                 |       |                     |                                          |                  |                                                       |       |      |
|      |                            |                 |       |                     |                                          |                  |                                                       |       |      |
|      |                            |                 |       |                     |                                          |                  |                                                       |       |      |
|      |                            |                 |       |                     |                                          |                  |                                                       |       |      |
|      |                            |                 |       |                     |                                          |                  |                                                       |       |      |
|      |                            |                 |       |                     |                                          |                  |                                                       |       |      |
|      |                            |                 |       |                     |                                          |                  |                                                       |       |      |
|      |                            |                 |       |                     |                                          |                  |                                                       |       |      |
|      |                            |                 |       |                     |                                          |                  |                                                       |       |      |
|      |                            |                 |       |                     |                                          |                  |                                                       |       |      |